## Problem z logowaniem do ISI / POKO

Jeśli masz problem z logowaniem do serwisu <u>https://isi.tp.pl</u>, wykonaj następujące czynności:

1. W przeglądarce Firefox wejdź w menu Ustawienia:

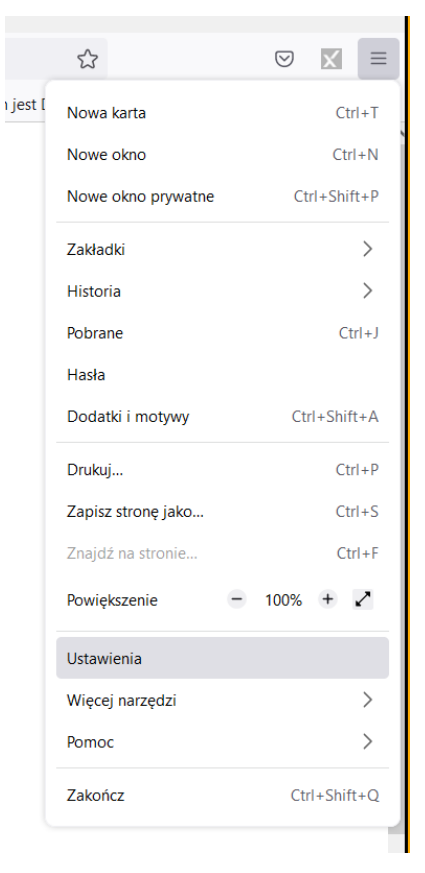

- 2. Przejdź do grupy "Prywatność i bezpieczeństwo"
- 3. W sekcji "Ciasteczka i dane witryn" kliknij "Wyczyść dane…" oraz naciśnij przycisk "Wyczyść".

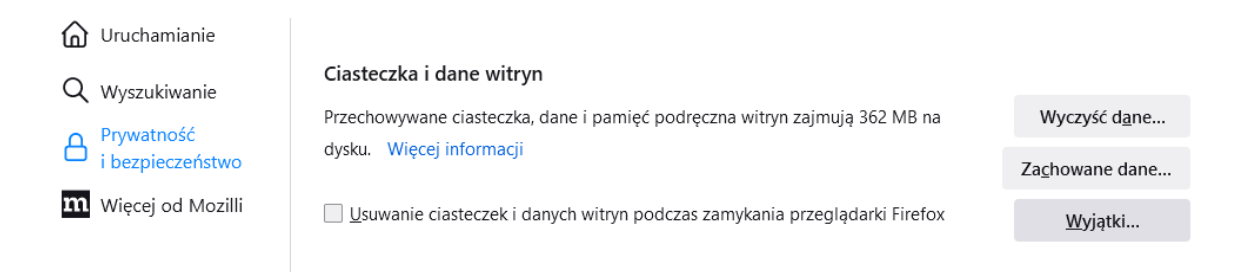

4. W sekcji "Certyfikaty" wybierz "Wyświetl certyfikaty..."

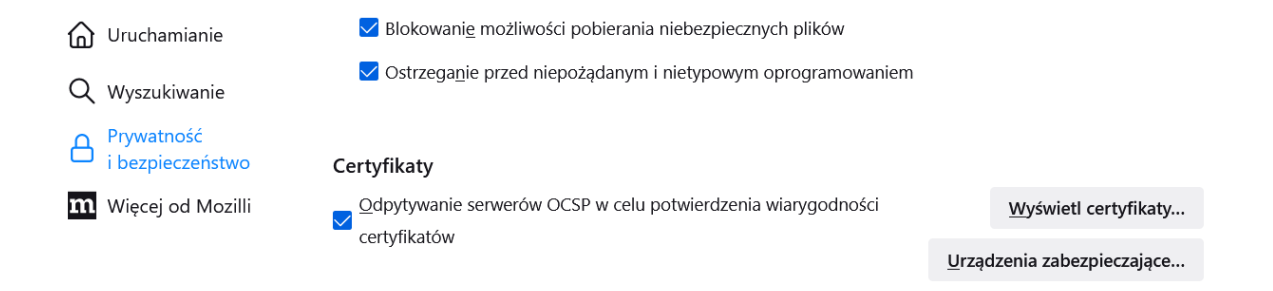

5. Dla wszystkich adresów \*.hurt-orange.pl usuń w zakładce "Decyzje uwierzytelnienia" wszystkie pozycje, tak aby przeglądarka Firefox nie podejmowała decyzji za użytkownika w kwestii certyfikatu klienckiego:

| Menedżer <mark>cert</mark> yfikatów |                         |              |                 |                |                     |  |
|-------------------------------------|-------------------------|--------------|-----------------|----------------|---------------------|--|
| Użytkownik                          | ik Decyzje uwierzytelni |              | Osoby           | Serwery        | Organy certyfikacji |  |
| astępujące <mark>cert</mark> y      | fikaty są używane d     | o identyfiko | wania użytko    | wnika przez wi | tryny:              |  |
| Host                                |                         | Nazwa        | certyfikatu     |                | Numer seryjny       |  |
| posh.hurt-orange.pl                 |                         | acc_te       | acc_test1       |                | 3C:1D               |  |
| sso.hurt-orange.pl                  |                         | Nie w        | ysyłaj certyfik | atu klienta    |                     |  |
|                                     |                         |              |                 |                |                     |  |
| <u>U</u> suń                        | <u>W</u> yświetl        |              |                 |                |                     |  |
|                                     |                         |              |                 |                |                     |  |

Po:

| Menedžer <mark>cert</mark> yfikatów |                          |                       |                |                     |    |  |
|-------------------------------------|--------------------------|-----------------------|----------------|---------------------|----|--|
| Użytkownik                          | Decyzje uwierzytelni     | ania Osoby            | Serwery        | Organy certyfikacji |    |  |
| Następujące <mark>cert</mark> y     | fikaty są używane do ide | entyfikowania użytkow | wnika przez wi | tryny:              |    |  |
| Host                                |                          | Nazwa certyfikatu     | Numer seryjny  |                     |    |  |
|                                     |                          |                       |                |                     |    |  |
|                                     |                          |                       |                |                     |    |  |
|                                     |                          |                       |                |                     |    |  |
|                                     |                          |                       |                |                     |    |  |
|                                     |                          |                       |                |                     |    |  |
|                                     |                          |                       |                |                     |    |  |
| <u>U</u> suń                        | <u>W</u> yświetl         |                       |                |                     |    |  |
|                                     |                          |                       |                |                     | ОК |  |

6. Upewnij się, że w zakładce Użytkownik masz certyfikat dla swojego loginu wystawiony przez organizację TP:

| Menedżer <mark>cert</mark> yfikatów |                                             |                            |               |                         |              |      |
|-------------------------------------|---------------------------------------------|----------------------------|---------------|-------------------------|--------------|------|
| Użytkownik                          | Decyzje uwierzytelniania                    | a Osoby                    | Serwery       | Organy certyfika        | acji         |      |
| Masz identyfikują                   | ce <mark>cert</mark> yfikaty z następującyc | h organizacji:             |               |                         |              |      |
| Nazwa certyfika                     | tu                                          | Urządzenie za              | bezpieczające | Wyga                    | sa dnia      | E    |
| > Grupa TELEKO                      | MUNIKACJA POLSKA                            |                            |               |                         |              |      |
| > krzysztof.dona                    | at@telekomunikacja.pl                       |                            |               |                         |              |      |
| > Swiatlowod In                     | westycje sp. z o.o                          |                            |               |                         |              |      |
| > Swiatlowod In                     | westycje sp. z o.o.                         |                            |               |                         |              |      |
| ✓ TP                                |                                             |                            |               |                         |              |      |
| acc_test1                           |                                             | Urządzenie zabezpieczające |               | czwartek, 27 czerwca 20 |              | 2024 |
| <u>W</u> yświetl                    | <u>K</u> opia zapasowa                      | K <u>o</u> pia zapasowa    | a wszystkich  | I <u>m</u> portuj       | <u>U</u> suń |      |
|                                     |                                             |                            |               |                         |              | ОК   |

- 7. Naciśnij OK, zrestartuj przeglądarkę i wejdź na stronę <u>https://isi.tp.pl.</u>. Przeglądarka wykona przekierowanie na stronę sso.hurt-orange.pl.
- 8. Przeglądarka powinna zapytać o Twój certyfikat, wystawiony dla Twojego konta. <u>Wybierz z listy Twój aktualny certyfikat, zaznacz pole "Pamiętaj decyzję", i naciśnij</u> <u>OK.</u>

| Zażądano identyfikacji użytkownika                                                                                                    | < 1 |
|----------------------------------------------------------------------------------------------------|-----|
| Pobierana strona wysłała żądanie przedstawienia certyfikatu w celu dokonania identyfikacji<br>sso.hurt-orange.pl:443<br>Organizacja: "Orange Polska S.A."<br>Wydany przez: "DigiCert Inc"<br>Wybierz certyfikat, który zostanie przedstawiony jako identyfikator użytkownika:<br>acc_test1 (3C:1D)                                                                                               | :   |
| Wydany dla: E=marek.struminski@neostrada.pl,CN=acc_test1,L=,O=OA_TESTOWY_0,C=   Numer seryjny: 3C:1D   Ważny od 28 cze 2023, 16:10:31 CEST do 27 cze 2024, 16:10:31 CEST   Adresy e-mail: marek.struminski@neostrada.pl   Wystawiony przez: CN=isi-cc.tp.pl,OU=SC Portal,O=TP,L=Warszawa,ST=Mazowieckie,C=PL   Przechowywany w: Urządzenie zabezpieczające   Image: Pamiętaj decyzję   OK Anului |     |

9. Upewnij się, że pojawiły się nowe wpisy w sekcji "Decyzje uwierzytelniania" - patrz punkt 5.